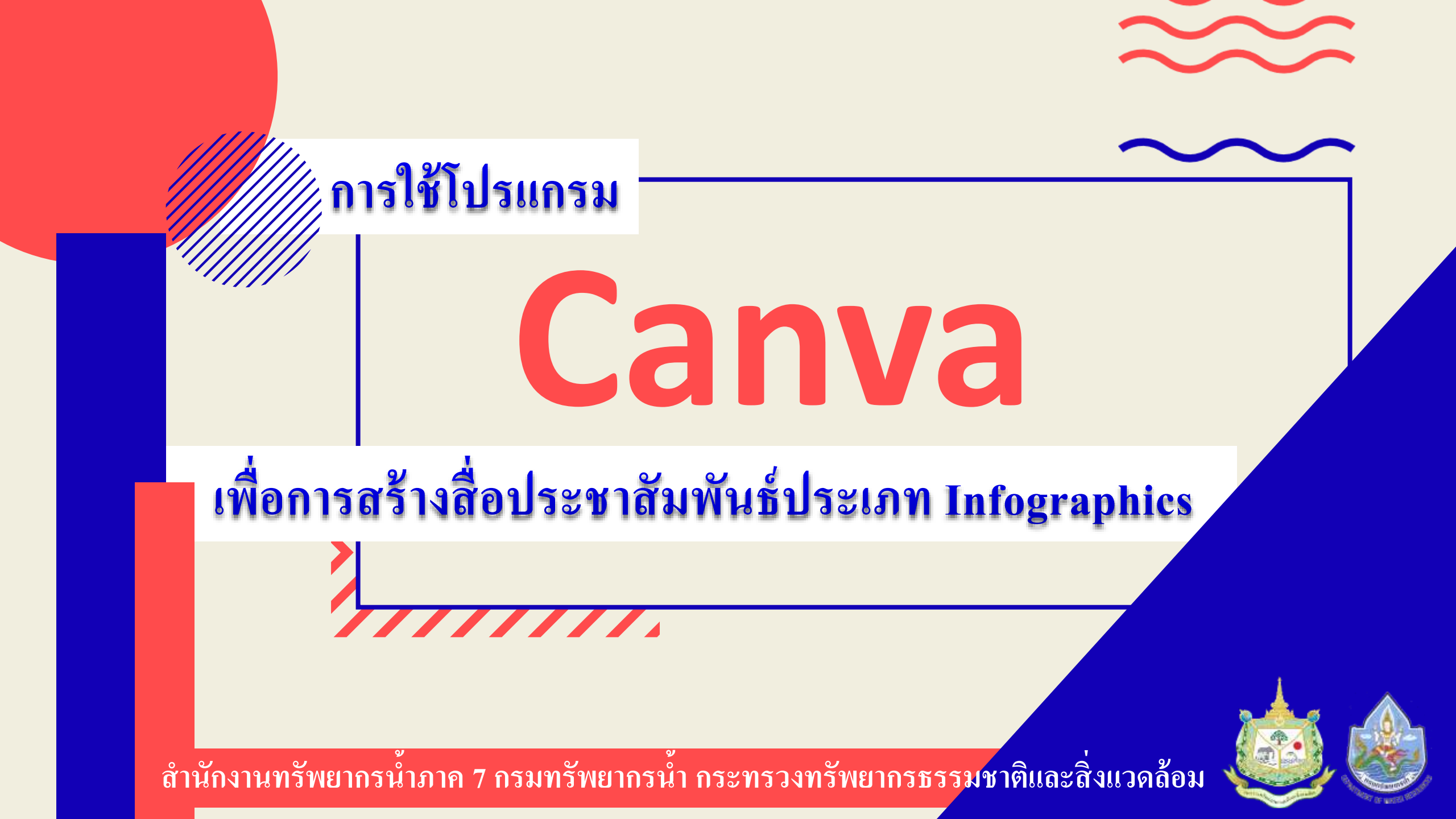

# พวขอ

Canva คืออะไร
การใช้งาน Canva
หน้าแรก
วิธีการสร้างดีไซน์รูปแบบ

Canva

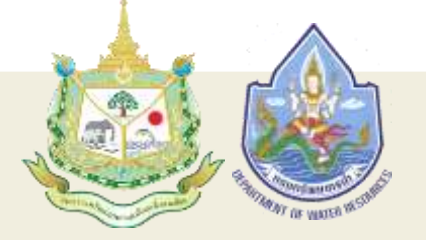

สำนักงานทรัพยากรน้ำภาค 7 กรมทรัพยากรน้ำ

# **Canva** ต้อยะไร

Canva เป็นแอปพลิเคชันสำหรับสร้างสื่อการนำเสนอ หลากหลายรูปแบบ เช่น Presentation, Poster, Card, Resume, Certificate, Infographic เป็นต้น

ซึ่ง **Canva** นั้นจะมีขนาดมาตรฐานให้เลือกหรือผู้ใช้สามารถกำหนด ขนาดเองได้ **Canva** สามารถใช้งานได้ง่าย สร้างรูปแบบการนำเสนอ ที่สวยงาม และสามารถแบ่งปันงานที่สร้างให้แก่ผู้อื่นได้

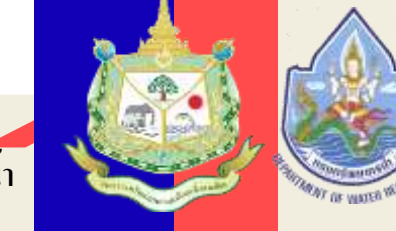

งานทรัพยากรนำภาค 7 กรมทรัพยากรร

## ตัวอย่าง Infografics

#### ความสำคัญของ รัฐธรรมนูญ แสดงความเป็นเอกรัฐ กุ้มครองสิทธิ์ (รัฐบาลกลางกระจายอำนาจ แสดงความ เป็นเอกราชของ เสรีกาพ เพียงรัฐมาลเดียว) ประเทศไทย และศึกดิ์ศรี กวามเป็นมนุษย์ ขอ ธันวาคม มีบทบัญญัติให้ มีมทบัญญัติซึ่งเป็น ประชาชนสามารถ หลักสำคัญในการ มีส่วนร่วมทาง กรากฏหมาย การเมืองได้โดยตรง เพื่อความมั่นคง JUSESSSUUR ยืนยันว่าประเทศไทยมีการ ปกครองระบอนประชาธิปไตย อันมีพระมหาทษัตริย์ทรงเป็นประมุข .... **รัฐธรรมนูญ** เป็นเรื่องของคนไทย**ทุกคน** " ไม่ใช่แค่นักการเมือง

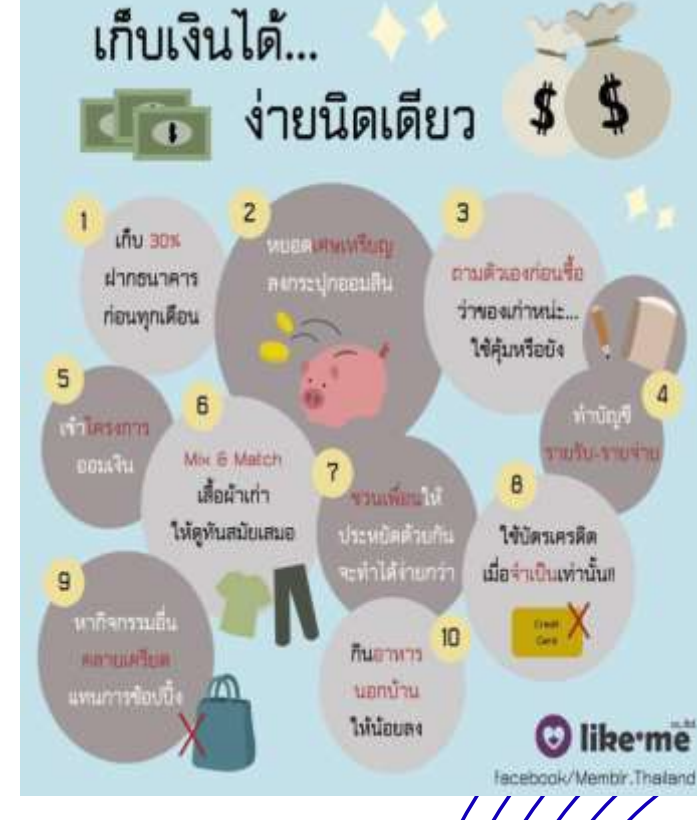

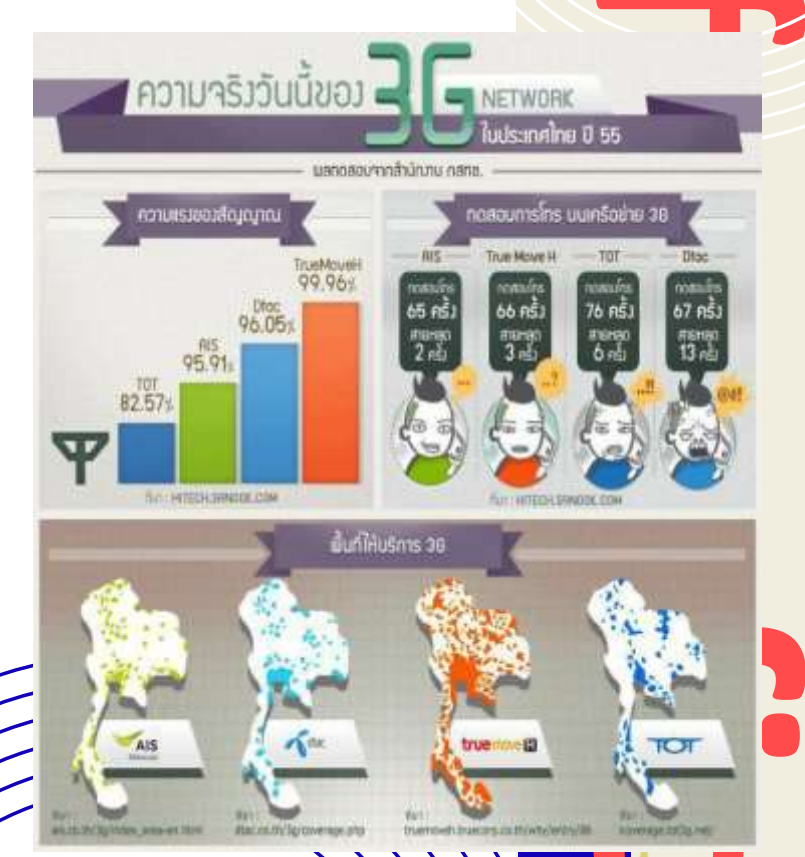

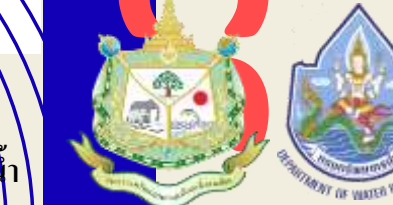

สำนักงานทรัพยากรน้ำภาค 7 กรมทรัพยากรน้ำ

ตัวอย่าง

# Infografics

(กระกรวงกรัพยากรธรรมชาติแมะสิงแวกล้อม กรมกรัพยากรป่า) สาพภา. 7 การแก้ปัญหากในประกรรมชาติเมต

7081-0-001013000

สำนักงานทรัพยากรน้ำภาค 7 ร่วมกับอุทยานแห่งชาติแก่งกระราม ผู้ใหญ่บ้าน และเร้าหน้าที่โครงการปิลทองหลังพระ คงสำรวจพื้นที่เพื่อออกแบบ โครงการจัดหาน้ำสำหรับอุบโภคบริโภค และเกนตรกรรมให้กับราษฎรบ้านบางกลอย ณ ล้านหรัวแแม่เหรียง อำเภอแก่งกระราน จังหวัดเพรรบุรี

🧶 💩 Antoenaviapurniboosi 7 Lavi 101 agii 4 dhaakaala dhaasilaareeyi Kastareeyi 10000

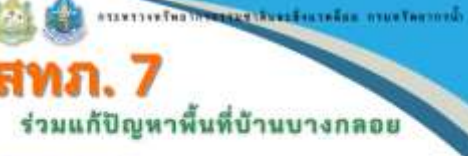

#### รับที่ 1 - 4 มีนาคม 2584

#### สำนักงานทรัพยากรน้ำภาค 7

ร่วมกับอุทยานแห่งชาติแก่งกระจาน ผู้ใหญ่บ้าน และเจ้าหน้าที่โครงการปัดทองหลังทระ คงพื้นที่สำรวจข้อมูลความต้องการใช้น้ำ สำหรับการเกษตร และการอุปไทตบริโภต รองชาวบ้านบ้านบางกลมะเพ็กประกมนการผลกแบบ โครงการรัดห่าน้ำให้ประชาชนในกันที่ มะด้านหน้าแผ่มีเหรียง สำนวณที่สกระชาน จังหวัดเพรรบุชี

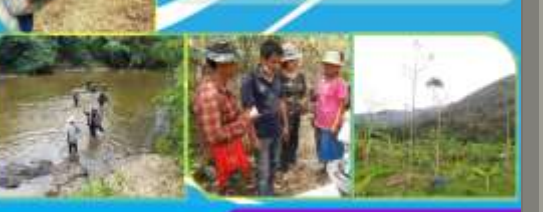

สำนักสามกรับขากรถ้ากาค 7 เลยที่ 195 หมู่นี่ 1 นำหลด้วยไป สำหลามีสงราชบุรี ล้อตวัดราชบุรี 70000 ກຣະກຣວงກຣັພຍາກຣຣຣຣມຍາດີແລະສິ່งແວດສ້ອມ ກຣນກຣັພຍາກຣນ້ຳ

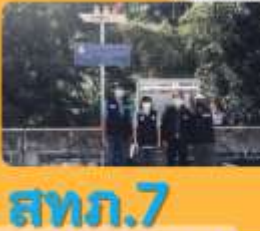

## <u>เตรียมพร้อมรองรับ</u> สภาวะวิกฤตน้ำ

สำนักงานพรีพยากรปากาด 7

โดยส่วนถูงกริทยา พร้อมคณะกรรมการตรวจรับพัสดุ องคืมที่สรรารรับพัสดุ โครงการติดตั้งรอบบเดือนต้องรับสร้างหว้า (EARLY WARNING) บ้าท่ามอัยพลับ - คันกรับ คื้นต่อ้านเวอล่านอ้าง รังหวัดสุมรรณญรี อำเภอสังขทะบุรี รังหวัดการตรบบุรี สำเภอของบิง รังหวัดรารบุรี และสำเภอทับสะแก จังหวัดประจวยคัวขึ้นการแจ้ ที่สำเนินกระติดตั้งแล้วสร้าง รับมาน 4 สอวนี เพื่อสร้างกรายหรับเป็นกระจะดีอนกัน และสราวแปลอดตั้นในชีริตและหวัดผู้สินของประชวายเว็บสิ้นตั้งสูงกับ

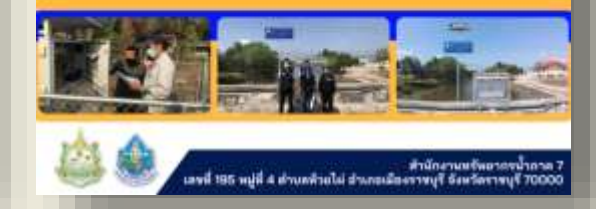

## 🎎 🏩 กระกรวงกรัพมากรธรรมอาชีและสังหวดล้อม กรมกรัพยากรเกิ

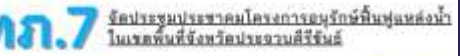

anvo

#### วันที่ 17 มีนาคม 2584

### สำนักงานทรัพยากรน้ำภาค 7

โดยส่วนประทานและบริหารจัดการอุ่มน้ำเพรารุรัณอประชาวะดีวิจับย์ ร่ามกับส่วนพัฒนาและพื้นฟูแหล่งน้ำ จัดประทุนประหารม โครงการอยู่ถ้าที่ที่แขู่แหล่งน้ำหลังกระบบกระชามน้ำบ้านวัฒนธิด พฤที่ 3 และโครงการอยู่ถ้าที่ที่แขู่แหล่งน้ำหลังกระบบกระชามน้ำบ้านวัฒนธิด พฤที่ 3 และโครงการอยู่ถ้าที่ที่หมู่แหล่งน้ำหลังกระบบกระชามน้ำที่ 5 ส่านสหัวแพราะ ส่วนกรณีตะประชานดีวิจัยธ์ จัดหวัดประชานที่ใช้ไป ที่นี่ได้ปูลระชามิกพันธ์ ได้ประชาทและพบใจการและผู้มีส่วนแต่งแบบสร้างสตร้าน ความต้องการของผู้รับบริการ และผู้มีส่วนได้สมเตร็จแต่กระหว่ามติมหารกับ ก่านแหน่งหวรองอนได้ 10 เห็นหรายและก็การกับการส่วนต่ามตร้างกระ ถ้าและเมืองการของได้ไป 6 และหรายและก็การกับการส่วนต่ามตร้างกระ ถ้าและเมืองการของกระที่ได้ จัดหวัดประชานที่ให้ปร

เลยที่ 195 หมู่ที่ 4 ดำหุลที่วยไม่ อำเภอที่งู มหาร วิจตาวตรายบุรี 700

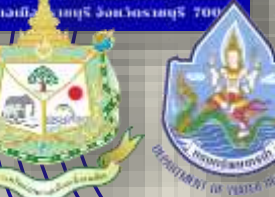

สำนักงานทรัพยากรน้ำภาค 7 กรมทรัพยากรน้ำ

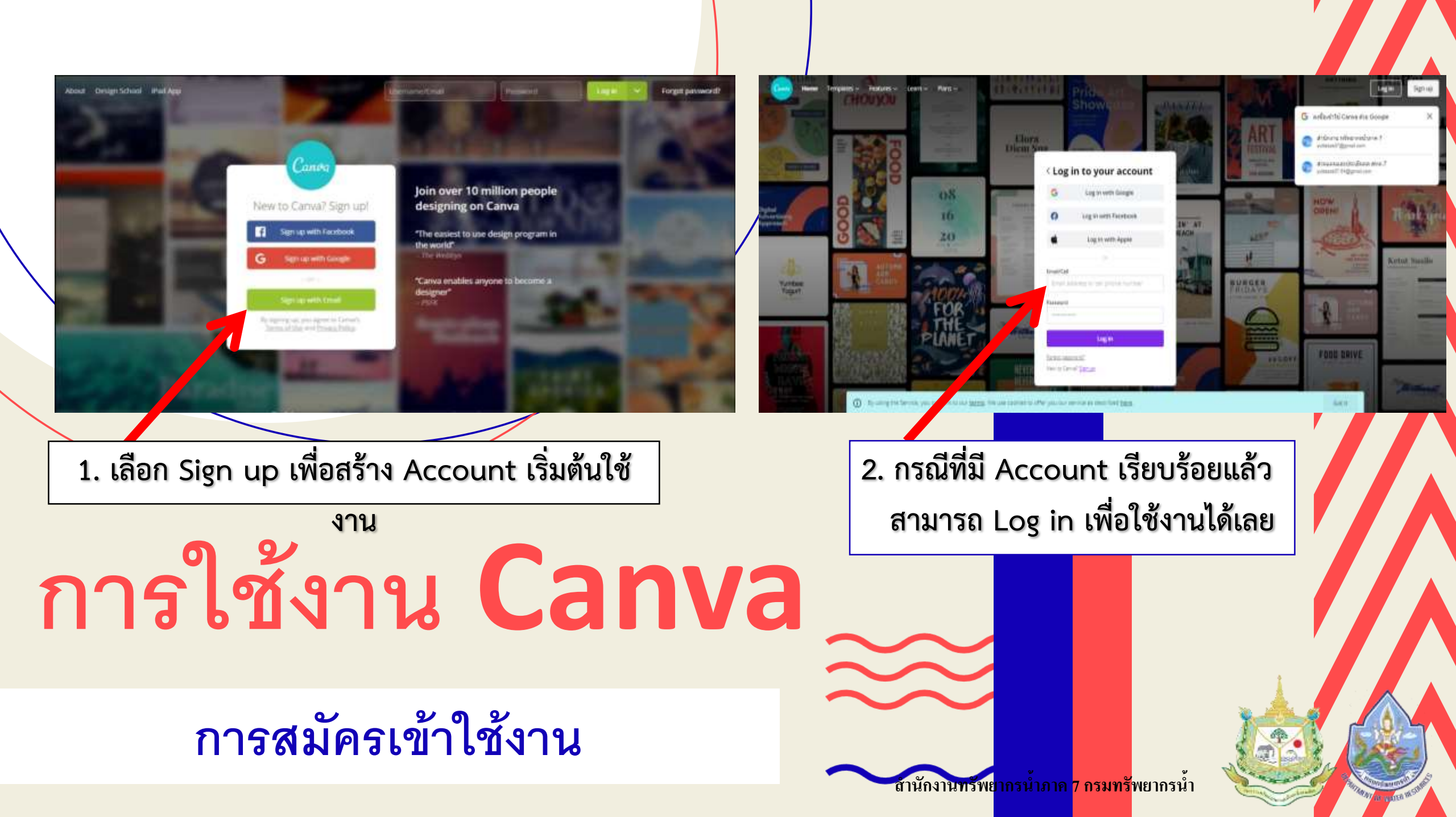

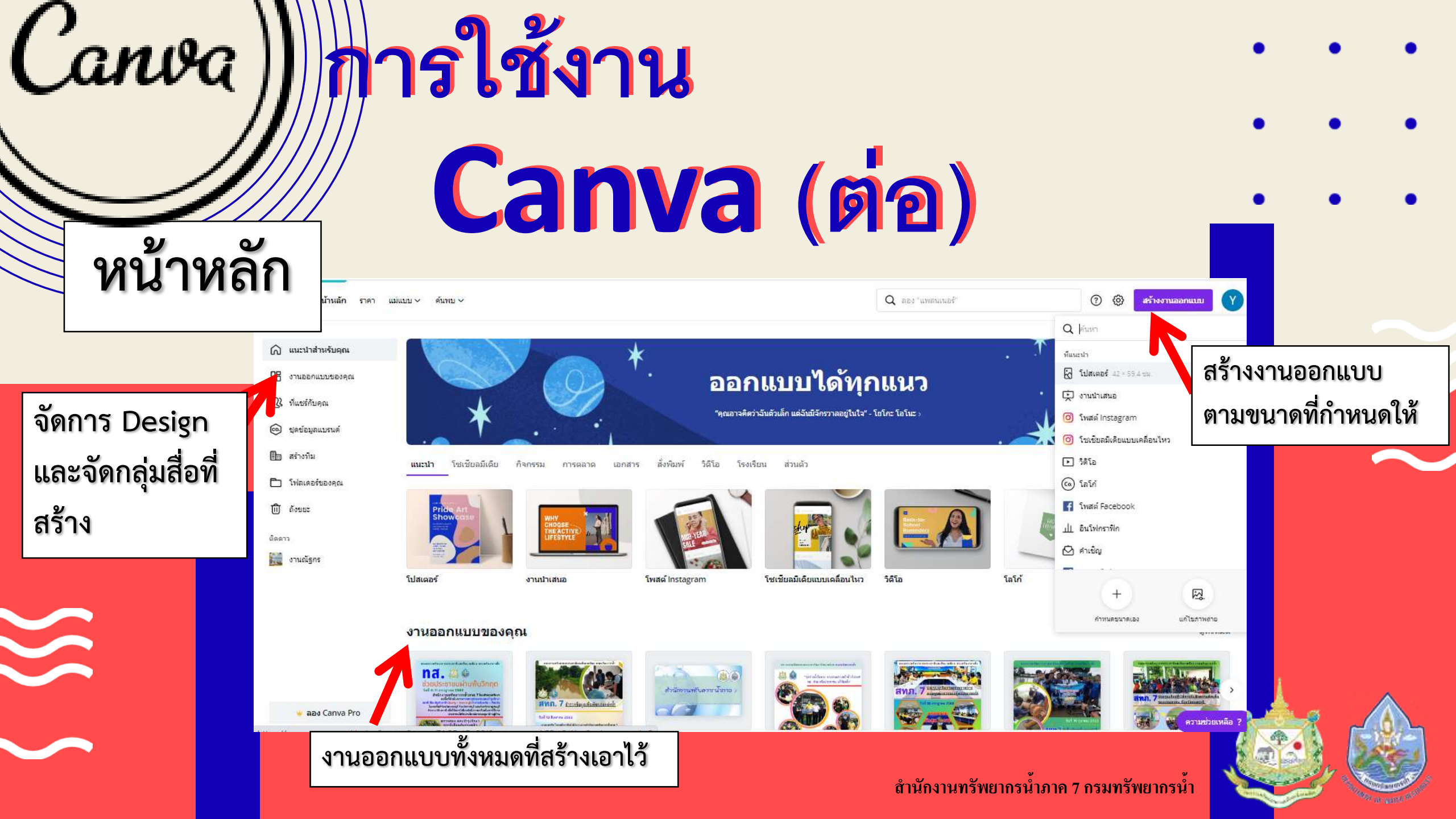

## การใช้งาน **Canva** (ต่อ)

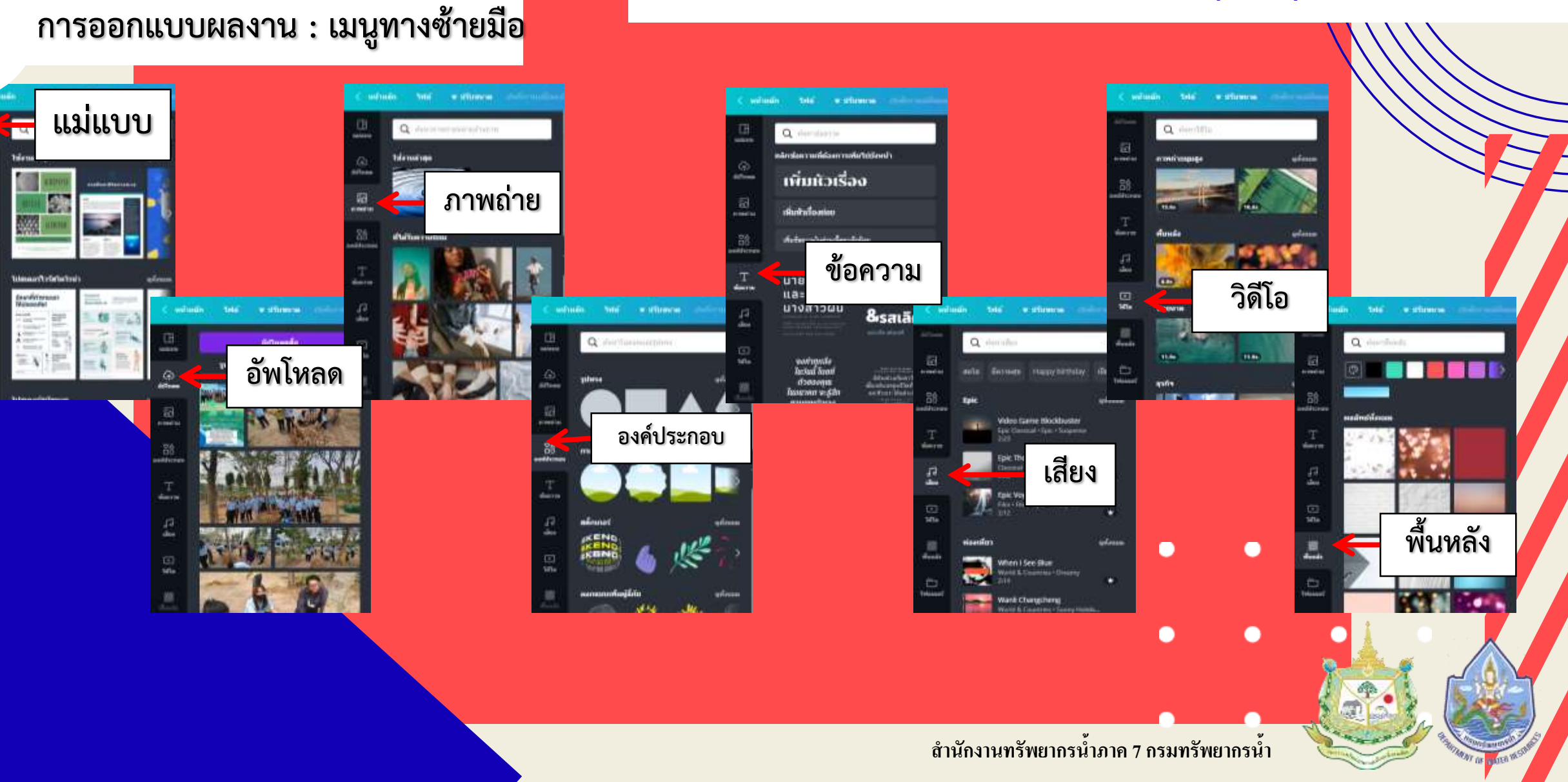

# การใช้งาน Canva (ต่อ) ·

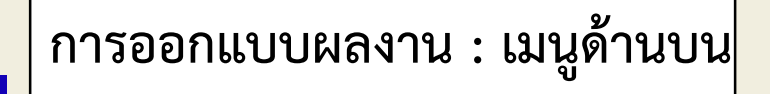

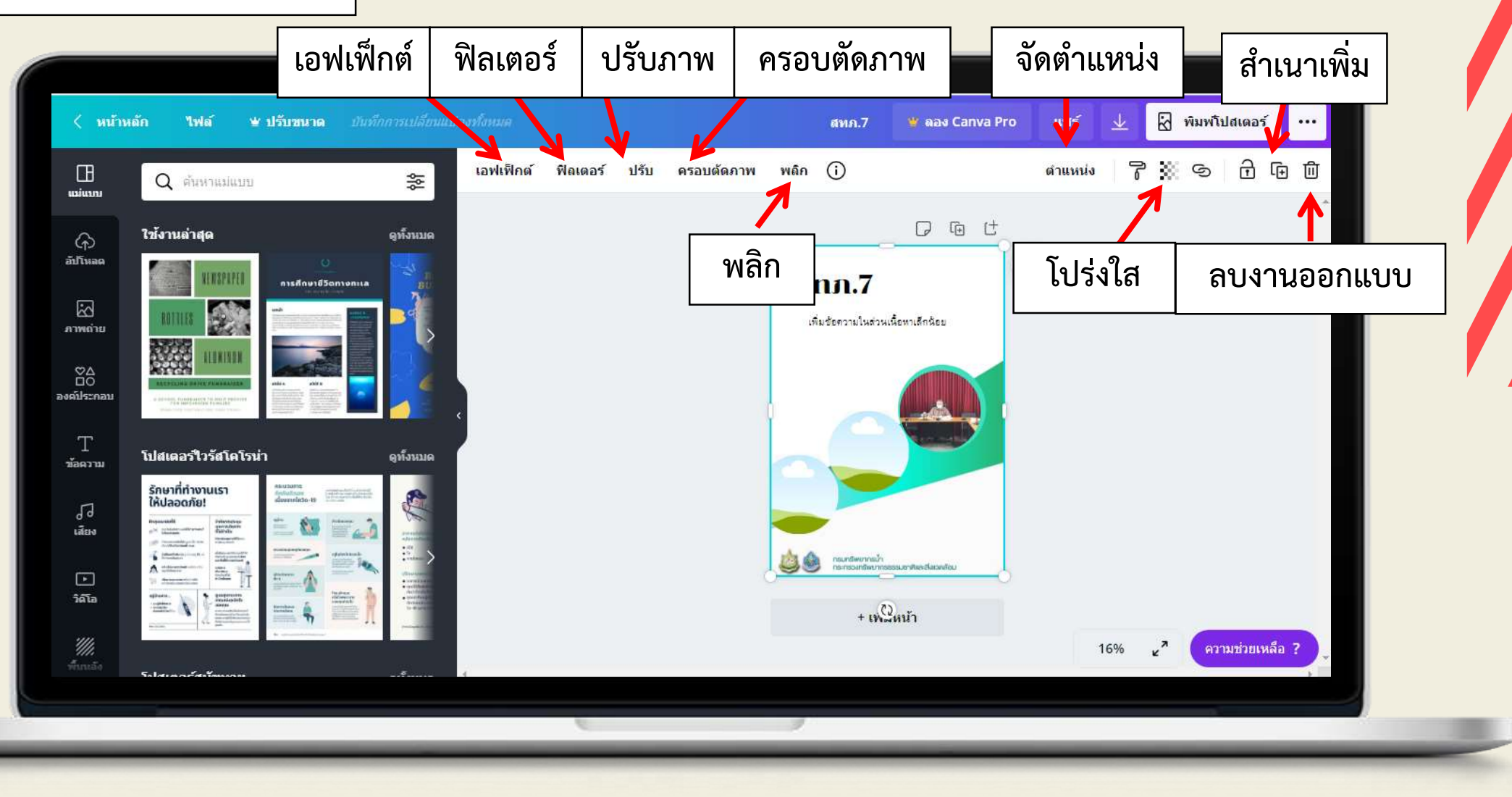

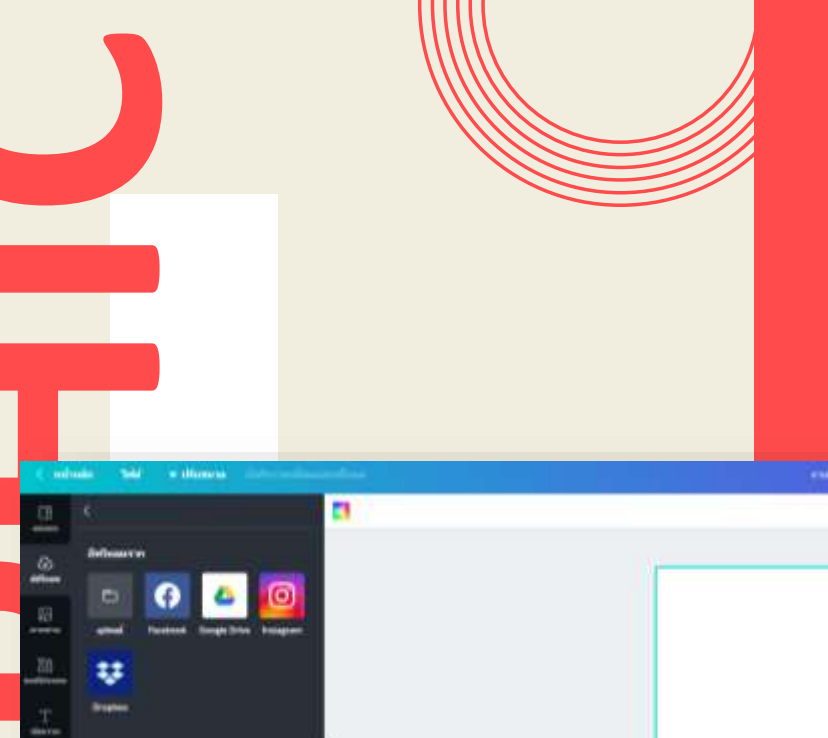

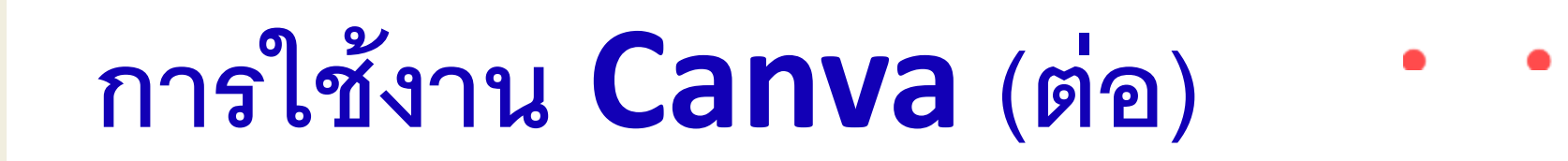

## วิธีการสร้าง Design

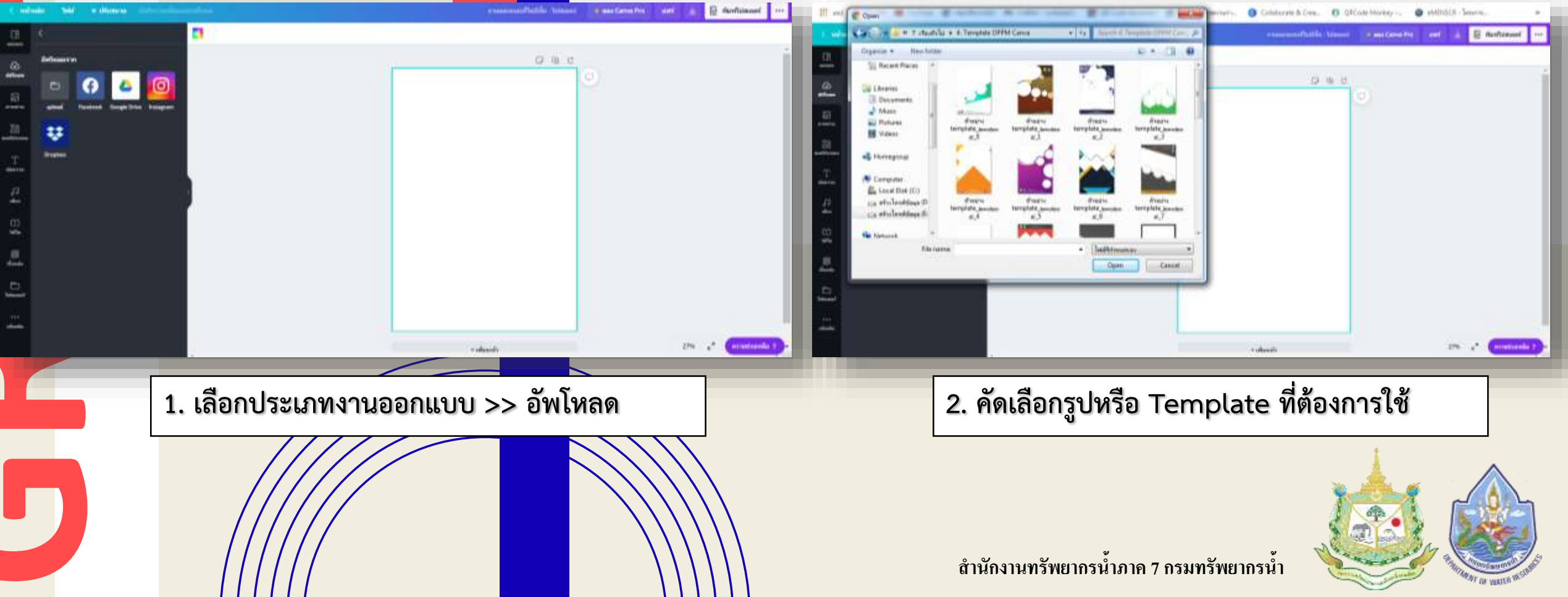

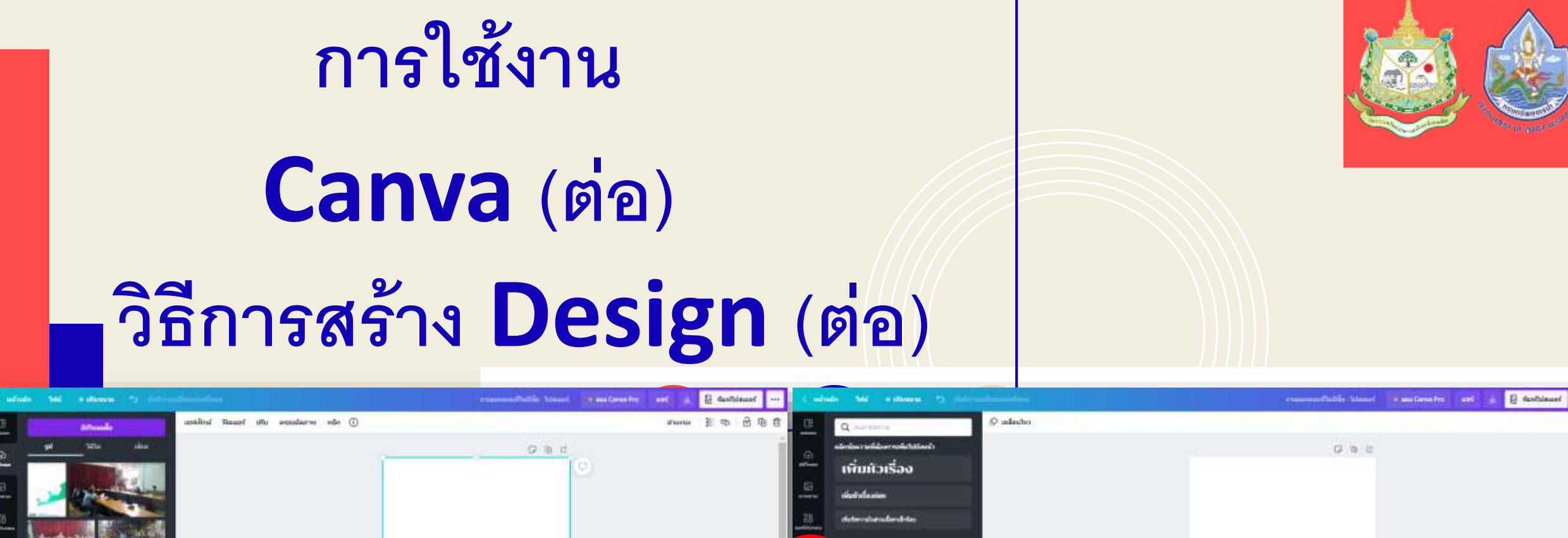

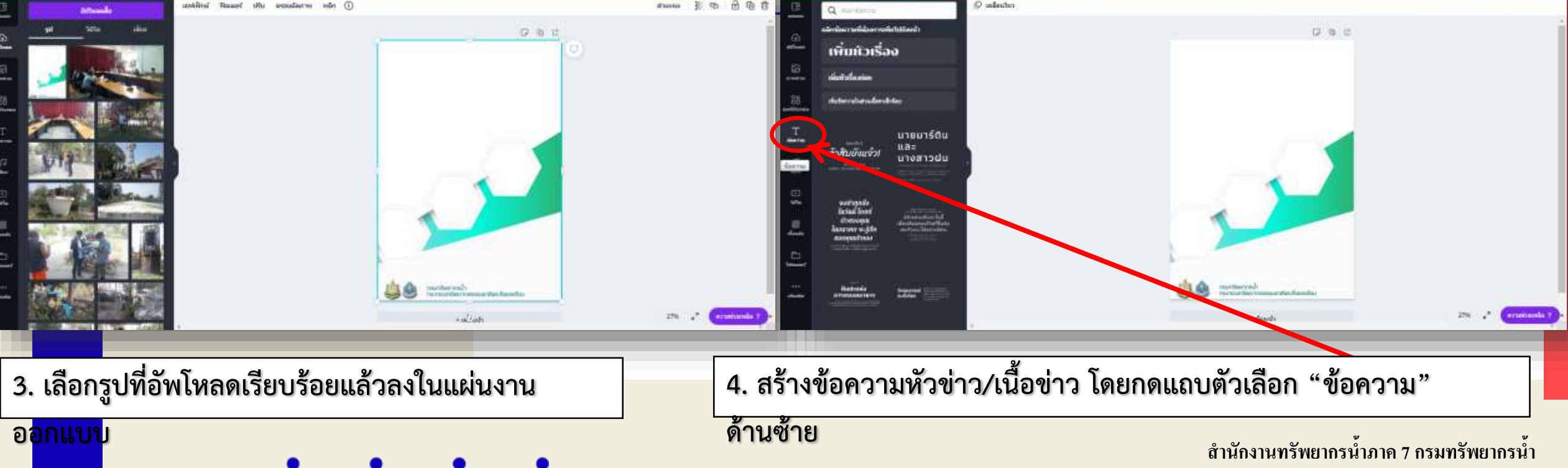

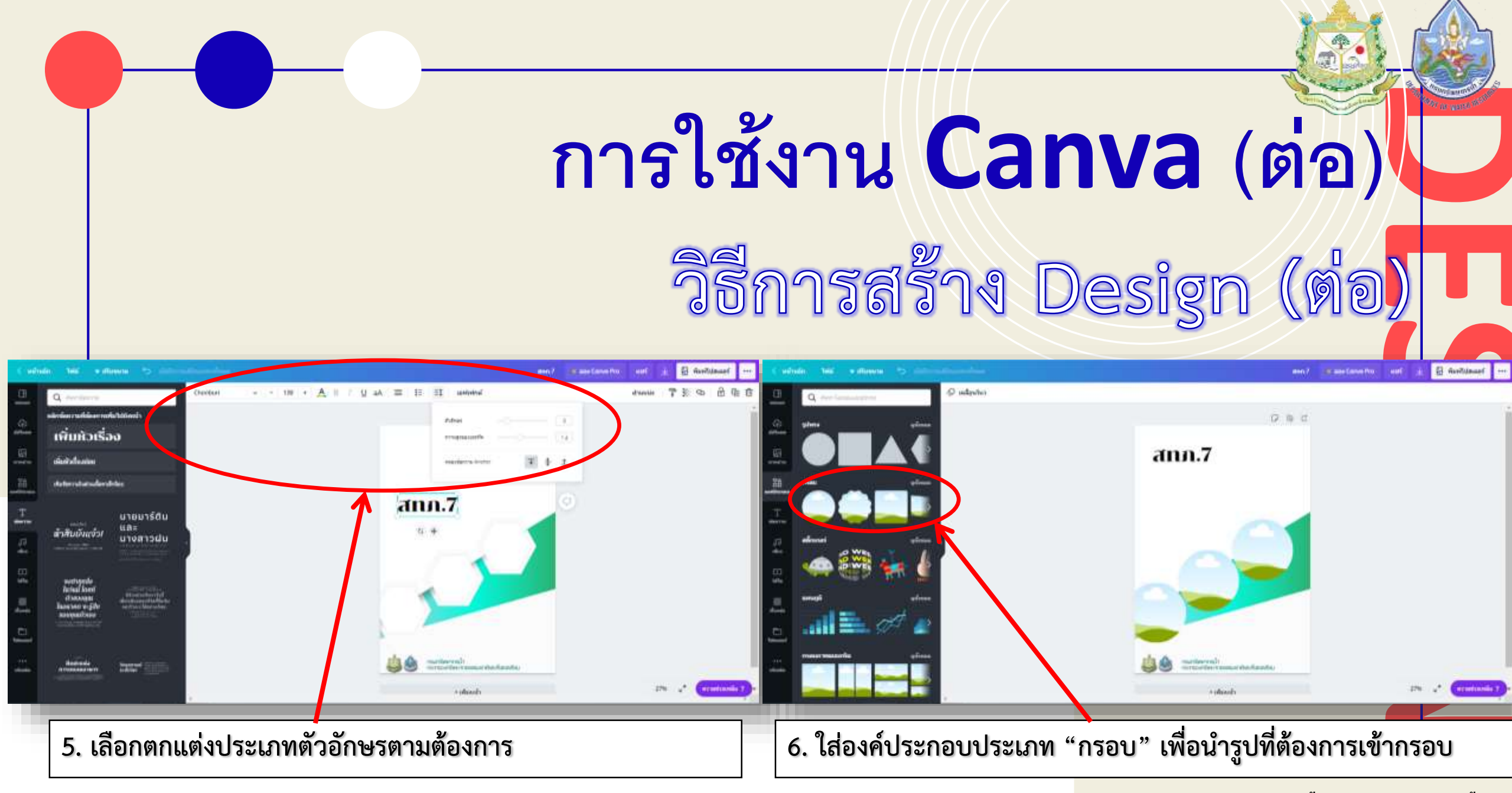

# การใช้งาน **Canva** (ต่อ)

## วิธีการสร้าง Design (ต่อ)

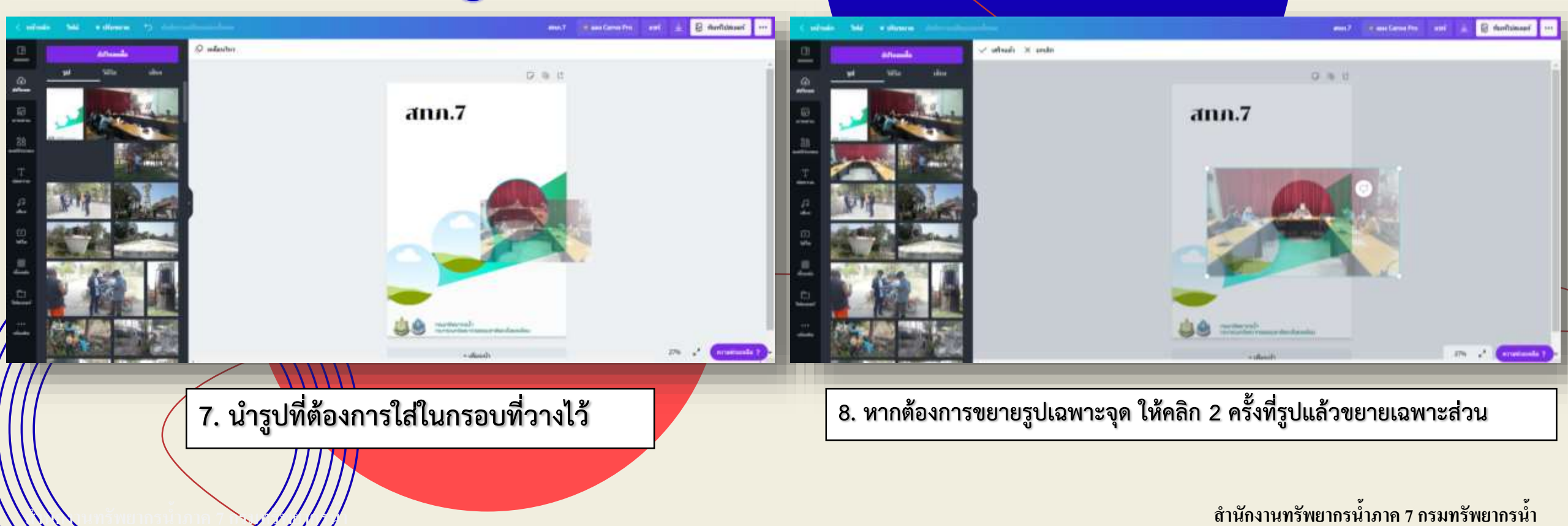

## การใช้งาน **Canva** (ต่อ)

## วิธีการบันทึกงานออกแบบ

| < หน้าหล่                                    | ลัก ไฟล์ ษุปรับขนาด     | บันทักการเปลี่ยนแปลงทั้งทมด |                                                     | สทภ.7  | 🝟 ดอง Canva Pro | แซร์                     | 不              | 🗟 พิมพโปสเ | aoś •••           |            |      |             |                       |
|----------------------------------------------|-------------------------|-----------------------------|-----------------------------------------------------|--------|-----------------|--------------------------|----------------|------------|-------------------|------------|------|-------------|-----------------------|
|                                              | เอฟเฟ็กด์ ฟิลเตอร์ ปรับ | ครอบตัดภาพ พลิก ()          |                                                     |        | 1               | Q Aurian                 | าวรเผยแพร่อ    | ย่างไร     | × 1               |            | 1.   | กดที่ตัวเสื | ลือก                  |
| (                                            |                         |                             |                                                     | t<br>Ç |                 | แนะนำ                    | 9              | Ŀ,         | C3                |            | 2.   | เลือก ดา    | วน์โหลด               |
| ี่ช่วง<br>ภาพถ่าย                            |                         |                             | <b>สมบาง</b> /<br>เพิ่มช้อความใหล่วนเนื้อหาเล็กห้อย |        |                 | ดาวน์โหลด                | แชร์ลิงก์      | ป่าเสนอ ป  | แสนอและ<br>บันทึก |            |      |             |                       |
| ©∆<br>⊡0<br>องค์ประกอบ                       |                         |                             |                                                     |        |                 | แชร์                     |                |            | .                 |            |      |             |                       |
| T<br>ข้อดวาม                                 |                         |                             |                                                     |        |                 | েয়<br>জেম্ব<br>Facebook | )<br>ทวิดเตอร์ | ວິເນລ<br>F | กลุ่ม<br>acebook  |            |      |             |                       |
| ]<br>เสียง                                   |                         |                             |                                                     |        |                 | 4                        | 0              | ¥          |                   |            |      |             |                       |
| )<br>วิดีโอ                                  |                         |                             | + เพื่อหน้า                                         | _6     |                 | Google<br>Drive          | Instagram      | Dropbox    | เท้งหมด<br>▼      |            |      |             |                       |
| <b>///</b> ///////////////////////////////// |                         |                             |                                                     |        |                 |                          | 16%            | (กามช่     | ยเหลือ ?          |            |      | 1           |                       |
|                                              |                         |                             |                                                     |        |                 |                          |                |            |                   |            | -    |             |                       |
|                                              |                         |                             |                                                     |        |                 |                          | สำนักงา        | นทรัพยากร  | น้ำภาค 7 กรม      | มทรัพยากรเ | ้ำ 🎽 |             | Statement of the same |

## การใช้งาน **Canva** (ต่อ)

# วิธีการบันทึกงานออก/แบบ (ต่อ)

| < หน้าหลัก ไฟล์ 👻 ปรับขนาด บันทึกการเปลี่ยนแปลงทั้งหมด  | สพภ.7                                                            | 🛎 ลอง Canva Pro แชร์ 🔟 🔀 พิมพโปส                                                                                                   | เตอร์ 🔛                                      |                                                    |
|---------------------------------------------------------|------------------------------------------------------------------|----------------------------------------------------------------------------------------------------|----------------------------------------------|----------------------------------------------------|
| 🖪 เอฟเฟ็กด์ ฟิลเตอร์ ปรับ ครอบดัดภาพ พลิก (i)<br>เช่แบบ |                                                                  | ี่ ⊻ ดาวนวินออ<br>PNG                                                                                                    | ×                                            |                                                    |
| (ค)<br>อัปโพลด<br>อาพกวาม                               | ר ש ל<br>ann.7<br>(พีมช้อความในต่วมเนื้อหาเด็กห้อย               | รูปภาพคุณภาพสูง<br>JPG<br>ใฟส์รูปภาพขนาดเล็ก<br>มาตรฐาน PDF<br>ไฟล์ขนาดเล็ก เอกสารพลายหน้า                                         | มพรี                                         | 3. เลือกประเภทไฟล์                                 |
| ื้⊖<br>องค์ประกอบ<br>T<br>ข้อความ                       |                                                                  | PDF สำหรับพืมพ์ (ชีนบะปร)<br>คุณภาพสูง เอกสารหลายหน้า<br>SVG ั♥<br>กราฟิกแบบเวคเตอร์ทีคมชัดทุกขนาด<br>วิดีโอ MP4<br>วิดีโอ คณภาพสง |                                              | ที่ต้องการบันทึก<br>4. เลือก PNG<br>5. กดดาวน์โหลด |
| มีชี<br>เสียง<br>วิดีโอ                                 | อยางชิงหากอย่า<br>กอะกออมสาหแกกตอออมสาหและหัสองเสอบ<br>+ เพΩหน้า | r ir                                                                                                    |                                              |                                                    |
|                                                         |                                                                  | 16% <sub>*</sub> " (ความว<br>ถ้านักงานทรัพยากรน้ำภาษ                                                                               | <sup>ถ่วยเหลือ</sup> ?<br>ค 7 กรมทรัพยากรน้ำ |                                                    |

# การใช้งาน Canva (ส่ง) ไฟล์ที่ได้หลังจากการบันทึก Canva

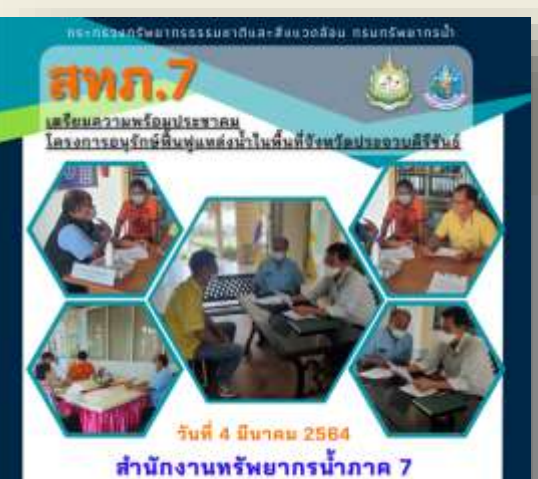

โดยส่วนประสานและบริหารจัดการคุ่มน้ำเพชรบุรีและประจวบคีรีขันธ์ ลงพื้นที่ประสานงานองค์กรปกครองส่วนท้องถิ่น และสูนย์ปฏิบัติการโครงการจัดพัฒนาที่ดินตามพระราชประสงค์ หนองพลับ-กลัดหควง เพื่อเตรียนความพร้อมประชาคม โครงการอบุรักษ์พื้นฟูแหล่งน้ำในเชตพื้นที่จังหวัดประจวบคีรีขันธ่

สำนักงานหรือมากหน้ากาด 7 เลขส์ 185 หมู่ที่ 4 ส่วนหลังปไม่ ส่วนสมมัยงราชบุรี ยังหวัดราชบุรี 70000 คระกรวจกรัพยากรรรรมยาติและสังควอด้อย กรอกรัพยากรป้า พ.ภ.7 ร่วมประชุมคณะอนุกรรมการทรัพยากรป้า รังหวัยเพชรบุรี

### รงส์ 8 มีนาคม 2584 สำนักงานทรัพยากรน้ำภาค 7

ร้วมประชุมคณะอนุกรรมการทรัพยากรน้ำดังหวัดเพรรบุรี ครั้งที่ 1/2564 เพื่อรับทราบแผนปฏิบัติราชการด้านทรัพยากรน้ำ และแหนบูรณาการทรัพยากรน้ำ ประจำปังบบระนวณ พ.ศ. 2565 โดยมี นางสาวเอกรัดน์ นาคาดง ของผู้ว่างาชการจังหวัดเพรรบุรี ณ พ้องประชุมโครงการขอประทานเพรรบุรี อำเภอทำยาง จังหวัดเพรรบุรี

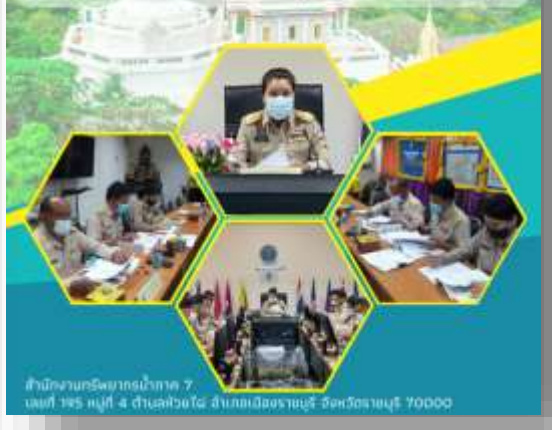

## \_\_\_\_\_

กระกรวงกรีพยากรรรรมชาติและสีขนวดสีอน กรมกรีพยากรป้า

สพภ.7 เจาะสำรวจขั้นดิน

## รับที่ 1 - 14 มีนาคม 2584

ส่วนักงานทรัพยากรน้ำกาด 7

โดยส่วนวิชาการ ลงพื้นที่เจาะสำรวจขึ้นดิน เพื่อใช้เป็นข้อมูลประกอบการออกแบบก่อสร้างระบบกระจายน้ำ สนับสนุนโครงสร้างผลผลิตทางการเกษตรเพื่อช่วยเหลือประชาชน ภายใต้สถานการณ์แพร่ระบาดของโรคโคโรนา 2019 ณ ลำบลแก่งเสี้ยน อำเภอเมืองกาญขนบุรี จังหวัดกาญขนบุรี

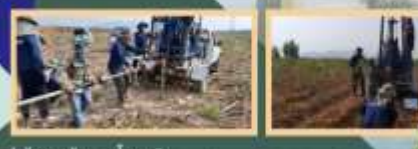

ร้ามัดงานหวัดมากรน้ำมาด 7 สงที่ 195 พฏิดี 4 ส่วนสห้วยได่ อ่านเอเมืองงาหบูรี รัสหวัดราชบูรี 70000

#### กระกรวงกรัพมากรธรรมชาติและสิ่งแวดส่อน กรมกรัพมากรบ้า

สพภ.7 สรวจสอบ และบำรุงรักษา สถานีเสือนภัยส่วงหน้า (EARLY WARNING)

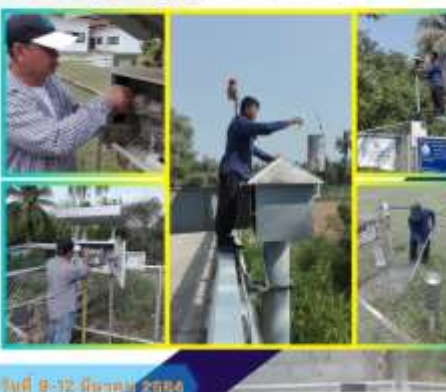

รไข่ม**ักงานทรัพขากรน้ำภาค 7** โดยส่วนถูงกรีพยา ลงพื้นที่สำเนินการตรวจสอบ ข่อแแรม และบำรุงรักษา สถานิเสียนก็อล่วงหน้า (EARLY – WARNING) น้ำห่วมอับพลับ - สินถล่ม จำนวน 24 ลถานี โนละลพื้นที่จังหวัดเพรรบุรี และอังหวัดประจวบดีรีขันธ์ เพื่อให้สถานิเสียนภัยมีความพร้อมในการใช้งาน ครอบคลุมพื้นที่ 61 หมู่บ้าน

🥥 🐻 สำนักงานกรีพยากรน้ำการ 7 เลยก์ พร.พปูที่ 4 สำนอค้วยเวีย อำเภอ มีอองราคปูรี อังหรือราคปูรี 70000

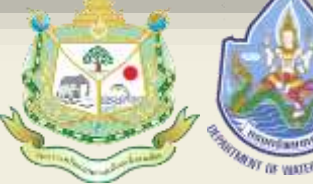

สำนัก<mark>งานทรัพย</mark>ากรน้ำภาค 7 กรมทรัพยากรน้ำ

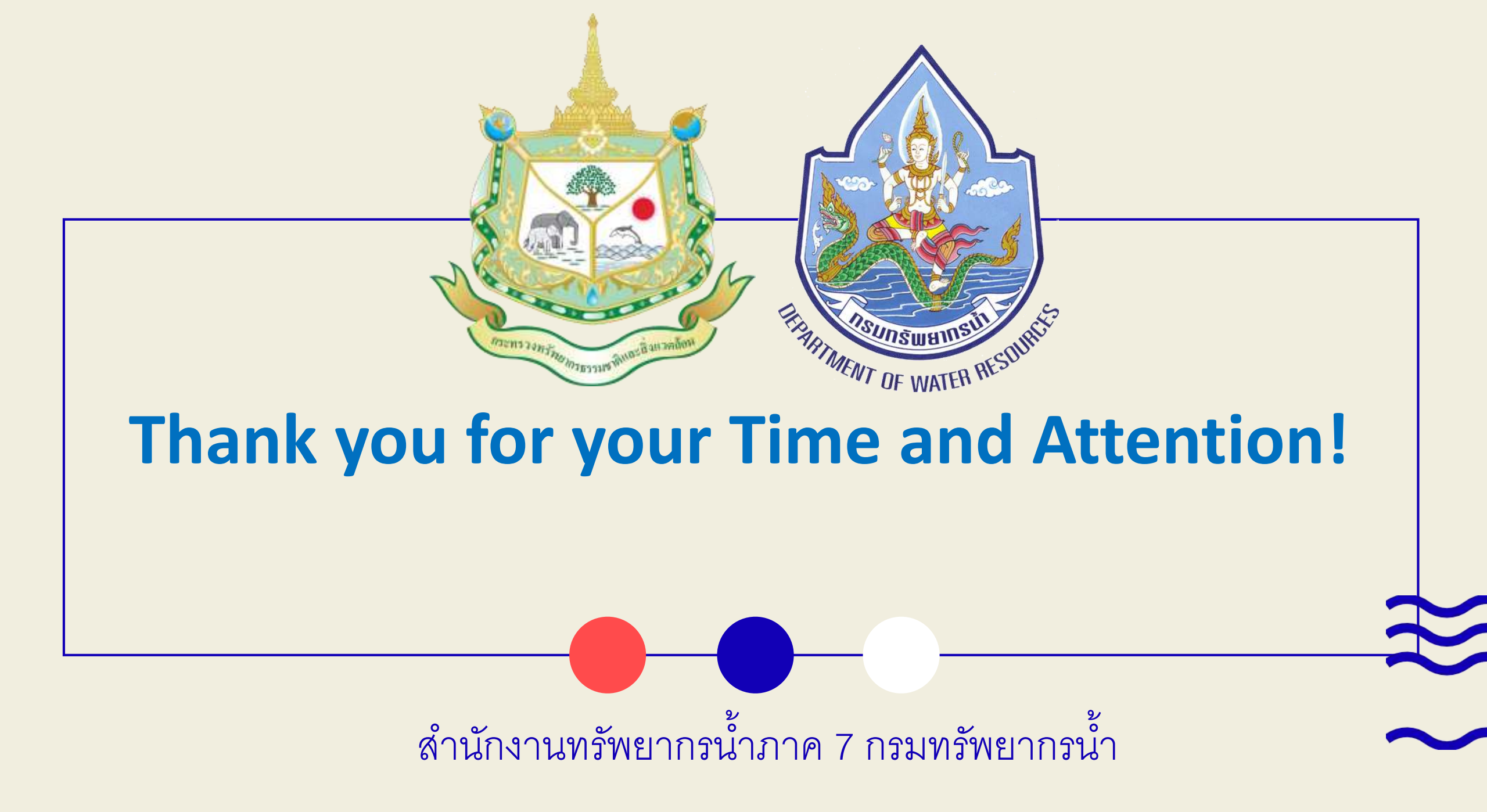